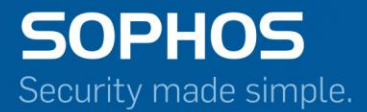

# Pocket Guide

# How to setup application filter

For Customers with Sophos Firewall Document Date: November 2016

### Contents

| Overview                                                                                                    | 3           |
|----------------------------------------------------------------------------------------------------|-------------|
| Configuration                                                                                                 | <b>3</b>    |
| Step 1: Conligure bandwidth management policy<br>Step 2: Apply Traffic Shaping policy on Application Category | 3<br>5<br>6 |
| Step 4: Create Firewall Rule for application filter                                                           | 7           |
| Copyright Notice                                                                                              | 9           |

#### **Overview**

An Application Filter Policy controls a user's application access. It specifies which user has access to which applications and allows you to define powerful security policies based on almost limitless policy parameters like:

- Individual users
- Groups of users
- Time of day

The device is shipped with the certain predefined policies such as 'Allow All', 'Deny All' for application filters to address common use cases.

#### Configuration

#### Step 1: Configure bandwidth management policy

Navigate to **Configure** > **System Services** > **Traffic Shaping** and click **New** to add a new bandwidth management policy.

| Parameter                              | Value                  | Description                                                                                                    |
|----------------------------------------|------------------------|----------------------------------------------------------------------------------------------------|
| Name                                   | Restrict_Videodownload | Restricts the bandwidth for a particular user.                                                                                                    |
| Policy Association                     | Applications           | <ul> <li>Select Type of Policy Associations from</li> <li>Available Options:</li> <li>Users</li> <li>Rules</li> <li>Web Categories</li> <li>Applications</li> </ul>                                                                                                    |
| Rule Type                              | Limit                  | <ul> <li>Select the type of policy.</li> <li>Available Options: <ul> <li>Limit - In this type of policy, user cannot exceed the defined bandwidth limit.</li> <li>Guarantee- In this type of policy, user is allocated the guaranteed amount of bandwidth and can draw bandwidth up to the defined limit, if available.</li> </ul> </li> </ul> |
| Limit<br>Upload/Download<br>Separately | Disable                | Select from the available options.<br>Available Options:<br>– <b>Disable</b> - Limits total (Upload +<br>Download) bandwidth.<br>– <b>Enable</b> - Limits Upload and Download<br>bandwidth separately.                                                                                                    |

| Parameter               | Value    | Description                                                                                                    |
|-------------------------|----------|----------------------------------------------------------------------------------------------------|
|                         |          |                                                                                                    |
| Priority                | 2-Normal | Set the bandwidth priority. Priority can be set<br>from 0 (highest) to 7 (lowest) depending on the<br>traffic required to be shaped.<br>– 0 - Real Time for example, VOIP<br>– 1 - Business Critical                                                                                                    |
|                         |          | <ul> <li>2 to 5 - Normal</li> <li>6 - Bulky - FTP</li> <li>7 - Best Effort for Example, P2P</li> </ul>                                                                                                    |
| Limit                   | 512      | Specify allowed total bandwidth.                                                                                                    |
| Bandwidth Usage<br>Type | Shared   | <ul> <li>Select the type of bandwidth usage.</li> <li>Available Options: <ul> <li>Individual - Allocated bandwidth is for the particular User/Rule/Web Category/Application only.</li> <li>Shared - Allocated bandwidth is shared among all the Users/Rules/Web Categories/Applications who have been assigned this policy.</li> </ul> </li> </ul> |

| /stem Ser          | vices                    |                             |                                     |                                    | Log                                  | Viewer Help adm<br>Sophos Test Acco |
|--------------------|--------------------------|-----------------------------|-------------------------------------|------------------------------------|--------------------------------------|-------------------------------------|
| High Availability  | Traffic Shaping Settings | RED                         | Log Settings                        | Data Anonymization                 | Traffic Shaping                      | Services                            |
| it Traffic Shapi   | ing (QoS) Policy         |                             |                                     |                                    |                                      |                                     |
| Name *             |                          | Restrict_VideoDownload      |                                     |                                    |                                      |                                     |
| Policy Association | ı                        | O Users O Rules (           | 🔵 Web Categories 🛛 💿 A              | oplications                        |                                      |                                     |
| Rule Type          |                          | Limit O Guarante            | e                                   |                                    |                                      |                                     |
| Limit Upload/Dov   | vnload Separately        | O Disable O Enable          |                                     |                                    |                                      |                                     |
| Priority *         |                          | 2 - [Normal]                | •                                   |                                    |                                      |                                     |
| Limit *            |                          | 512                         |                                     | KBps (2 - 2560000)                 |                                      |                                     |
| Bandwidth Usage    | туре                     | 🔿 Individual 💿 Shar         | ed                                  |                                    |                                      |                                     |
| Description        |                          | This policy restricts video | downloading by users.               |                                    |                                      |                                     |
|                    |                          |                             | 10                                  |                                    |                                      |                                     |
| d Cabadula wi      | ico Troffio Chaping F    | oliou Dotoile to our        | vrida dafa ult Traffia              | Chaping Dollow Data                | ile                                  |                                     |
|                    | se francistraphty F      | folicy Details to ove       | inde deladit franc                  | Shaping Policy Deta                |                                      | Delata                              |
| Schedule           |                          | Rule Type                   | Up/Down Bandwidth<br>(Min/Max KBps) | Upload Bandwidth<br>(Min/Max KBps) | Download Bandwidth<br>(Min/Max KBps) | Manage                              |
| No Records Found   |                          |                             |                                     |                                    |                                      |                                     |
|                    |                          |                             |                                     |                                    |                                      |                                     |
|                    |                          |                             |                                     |                                    |                                      |                                     |
|                    |                          |                             |                                     |                                    |                                      |                                     |
|                    |                          |                             |                                     |                                    |                                      |                                     |
|                    |                          |                             |                                     |                                    |                                      |                                     |

Click **Save** to save bandwidth management policy.

#### **Step 2: Apply Traffic Shaping policy on Application Category**

Navigate to **Protect > Applications > Traffic Shaping Default** and click **Manage** icon. Apply Traffic Shaping policy to the category.

| Applications                                                           |                                                           | Log Viewer Help admin -<br>Sophos Test Account |
|------------------------------------------------------------------------|-----------------------------------------------------------|------------------------------------------------|
| Application List                                                       | Application Filter                                        | Traffic Shaping Default                        |
| This feature requires a subscription. It c<br>Edit Download Applicatio | an be configured but cannot be enforced without a valid V | Veb Protection subscription.                   |
| Name I<br>Traffic Shaping Policy                                       | Download Applications<br>Restrict_VideoDownload           |                                                |

#### **Step 3: Create a new Application Filter Policy**

Navigate to **Protect > Applications > Application Filter** and click **Add**. Enter name and description for application filter.

| pplications                 |                             |                                             |                         | Log Viewer Help admin<br>Sophos Test Accou |
|-----------------------------|-----------------------------|---------------------------------------------|-------------------------|--------------------------------------------|
| Application List            | :                           | Application Filter                          | Traffic Sha             | ping Default                               |
| This feature requires a sub | scription. It can be config | ured but cannot be enforced without a valid | Web Protection subscrip | tion.                                      |
| Name *<br>Description       | Video Download I            | ilter                                       |                         |                                            |
| Application                 | Application Filter Criteria | Schedule                                    | Action                  | Add Delete<br>Manage                       |
| No Records Found            |                             |                                             |                         |                                            |

Click Add to add filter criteria as shown below:

November 2016

| Application List                                                   |               |                              | Application Filter       |                          | Traffic       | Shaping Default         |             |
|--------------------------------------------------------------------|---------------|------------------------------|--------------------------|--------------------------|---------------|-------------------------|-------------|
| is feature requires a subscrip                                     | ption. It car | n be configured but ca       | nnot be enforced without | a valid Web Pro          | tection subso | cription.               |             |
| d Application Filter Policy I                                      | Rules         |                              |                          |                          |               |                         |             |
| olication Filter Criteria                                          | List of M     | atching Applications ( 1 - 5 | 0 of 54 )                |                          |               | * Scroll dow            | n to view m |
| Category                                                           | <b>⊙</b> s    | elect All 🛛 🔿 Select Indivi  | dual Application Search  |                          |               |                         |             |
| Mobile Applications     Software Undate                            |               | Name                         | Description              | Category                 | Risk          | Characteristics         | Techno      |
| <ul> <li>Download Applications (54)</li> </ul>                     |               | 1Fichier Download            | 1Fichier Download        | Download<br>Applications | 3 - Medium    | Excessive<br>Bandwidth  | Browse      |
| Risk                                                               |               | 2shared Download             | 2shared Download         | Download<br>Applications | 2 - Low       | Excessive<br>Bandwidth  | Brows       |
| Select All                                                         |               | ADrive Web Upload            | ADrive Web Upload        | Download<br>Applications | 3 - Medium    | Transfer<br>files.Prone | Brows       |
| 1 - Very Low                                                       |               | Akamai Client                | Akamai Client            | Download<br>Applications | 4 - High      | Transfer<br>files.Trans | Client      |
|                                                                    |               | AttachLargeFile<br>Download  | AttachLargeFile Download | Download<br>Applications | 3 - Medium    | Transfer<br>files.Trans | Brows       |
| Select All                                                         |               | Badonga Download             | Badonga Download         | Download<br>Applications | 4 - High      | Prone to<br>misuse.Tran | Client      |
| Excessive Bandwidth (14)                                           |               | Badongo File Download        | Badongo File Download    | Download<br>Applications | 3 - Medium    | Transfer<br>files.Prone | Client      |
| Prone to misuse (31)                                               |               | Bearshare Download           | Bearshare Download       | Download<br>Applications | 4 - High      | Widely<br>Used,Transfer | Client S    |
| echnology Select All                                               | Action        | )*                           | O Allow O Deny           |                          |               |                         |             |
| <ul> <li>Browser Based (34)</li> <li>Client Server (20)</li> </ul> | Scheo         | lule *                       | All Time on Weekdays     | Y                        |               |                         |             |

Click **Save** to save the application filter policy.

#### Step 4: Create Firewall Rule for application filter

Navigate to **Protect > Firewall** and click **Add User / Network Rule**. Add a rule as shown below:

Save Cancel

|                                                                                                    | Deres int         |                                                                                                    |                                                                                            | Dula Danitian                                                                                |                                                                                                    | Summary                                                                                                    |
|----------------------------------------------------------------------------------------------------|-------------------|----------------------------------------------------------------------------------------------------|--------------------------------------------------------------------------------------------|----------------------------------------------------------------------------------------------|----------------------------------------------------------------------------------------------------|----------------------------------------------------------------------------------------------------|
| Video_Download_Rule                                                                                                    | Enter D           | escription                                                                                                    |                                                                                            | Bottom                                                                                       | *                                                                                                    | Video_Download_Rule                                                                                                    |
| Action                                                                                                    |                   |                                                                                                    |                                                                                            |                                                                                              |                                                                                                    |                                                                                                    |
| Accept Drop Reject                                                                                                    |                   |                                                                                                    |                                                                                            |                                                                                              |                                                                                                    | Rule                                                                                                    |
|                                                                                                    |                   |                                                                                                    |                                                                                            |                                                                                              |                                                                                                    | Apply "Video Downloed Filter" app filter, "None" web filter, fo<br>any user, when in any zone, and ooming from any network |
| urce                                                                                                    |                   |                                                                                                    |                                                                                            |                                                                                              |                                                                                                    | Source & Schedule<br>Any<br>Source Metaurolo and Devices - Any                                                             |
|                                                                                                    | Source h          | latworks and Davisas *                                                                                                    |                                                                                            | During Scheduled Time                                                                        |                                                                                                    | During Scheduled Time : All Time on Weekdeye Destination & Service                                                         |
| Any                                                                                                    | Any               |                                                                                                    | •                                                                                          | All Time on Weekdays                                                                         | •                                                                                                    | Any<br>Destination Networks : Any                                                                                          |
|                                                                                                    |                   |                                                                                                    |                                                                                            |                                                                                              |                                                                                                    | Services : Any<br>Identity                                                                                                 |
| Add New Item                                                                                                    |                   | Add New Item                                                                                                    |                                                                                            |                                                                                              |                                                                                                    | Any                                                                                                    |
| stination & Services                                                                                                    |                   |                                                                                                    |                                                                                            |                                                                                              |                                                                                                    | Advanced                                                                                                    |
| SUINCUITA SELVICES                                                                                                    |                   |                                                                                                    |                                                                                            |                                                                                              |                                                                                                    | synchronized security<br>Source : Minimum Heartbeet is No Restriction, Clients with<br>heartbeat allowed                   |
| Destination Zones *                                                                                                    | Destinat          | ion Networks *                                                                                                    |                                                                                            | Services *                                                                                   |                                                                                                    | Destination : Minimum Heartbeat is No Restriction, Request<br>o destination with no heartbeat allowed                      |
| Any                                                                                                    | <b>A</b> ny       |                                                                                                    | 0                                                                                          | Any                                                                                          | 0                                                                                                    | Masquerading is ON                                                                                                    |
| Add New Item                                                                                                    |                   | Add New Item                                                                                                    |                                                                                            | Add New                                                                                      | ritem                                                                                                    |                                                                                                    |
|                                                                                                    |                   |                                                                                                    |                                                                                            |                                                                                              |                                                                                                    |                                                                                                    |
| entity                                                                                                    |                   |                                                                                                    |                                                                                            |                                                                                              |                                                                                                    |                                                                                                    |
| Match known users                                                                                                    | User or 0         | roups *                                                                                                    |                                                                                            |                                                                                              |                                                                                                    |                                                                                                    |
| Show captive portal to unknown users                                                                                                    | Any               |                                                                                                    | 0                                                                                          |                                                                                              |                                                                                                    |                                                                                                    |
|                                                                                                    |                   | Add New Item                                                                                                    |                                                                                            |                                                                                              |                                                                                                    |                                                                                                    |
|                                                                                                    |                   |                                                                                                    |                                                                                            |                                                                                              |                                                                                                    |                                                                                                    |
| Iware Scanning  Scan FTP Scan HTTP Decrypt & Scan HTTPS                                                                                                    | Excl              | ude this user activity from data                                                                                                    | accounting                                                                                 |                                                                                              |                                                                                                    |                                                                                                    |
| Iware Scanning  Scan FTP Scan HTTP Decrypt & Scan HTTPS                                                                                                    | Excl              | ude this user activity from data                                                                                                    | accounting                                                                                 |                                                                                              |                                                                                                    |                                                                                                    |
| Ilware Scanning  Scan FTP Scan HTTP Decrypt & Scan HTTPS Advanced                                                                                                    | Excli             | ude this user activity from data                                                                                                    | accounting                                                                                 |                                                                                              |                                                                                                    |                                                                                                    |
| Iware Scanning  Scan FTP Scan HTTP Decrypt & Scan HTTPS Advanced User Applications                                                                                                    | Excl              | ude this user activity from data                                                                                                    | accounting                                                                                 |                                                                                              | NAT & Routing                                                                                                    |                                                                                                    |
| Iware Scanning  Scan FTP Scan HTTP Decrypt & Scan HTTPS Advanced User Applications Intrusion Prevention                                                                                                    | Excl              | ude this user activity from data                                                                                                    | ty A<br>HB Permitt                                                                         | ed:                                                                                          | NAT & Routing                                                                                                    | address (Masquerading)                                                                                                    |
| Iware Scanning  Scan FTP Scan HTTP Decrypt & Scan HTTPS Advanced User Applications Intrusion Prevention                                                                                                    |                   | Synchronized Securi<br>Minimum Source                                                                                                    | ty A<br>HB Permitt<br>D YELLOW                                                             | ed:                                                                                          | NAT & Routing                                                                                                    | address (Masquerading)                                                                                                    |
| Iware Scanning  Scan FTP Scan HTTP Decrypt & Scan HTTPS  Advanced User Applications Intrusion Prevention None Tacéfic Shaping Dalian                                                                                                    |                   | Synchronized Securi<br>Minimum Source<br>GREEN<br>Block clients                                                                                   | ty A<br>HB Permitt<br>D YELLOW<br>with no hea                                              | ed:<br>No Restriction<br>artbeat                                                             | NAT & Routing  Rewrite source Use Gateway Sp Use Outbourd Adda                                                                                                    | address (Masquerading)<br>pecific Default NAT Policy                                                                       |
| Iware Scanning  Scan FTP Scan HTTP Decrypt & Scan HTTPS  Advanced User Applications Intrusion Prevention None Traffic Shaping Policy                                                                                                    |                   | Synchronized Securi<br>Minimum Source<br>GREEN<br>Block clients                                                                                   | ty A<br>HB Permitt<br>D YELLOW<br>with no hea                                              | ed:<br>No Restriction<br>artbeat                                                             | NAT & Routing  Rewrite source Use Gateway Sp Use Outbound Addre                                                                                                    | address (Masquerading)<br>pecific Default NAT Policy<br>ess                                                                |
| Iware Scanning  Scan FTP Scan HTTP Decrypt & Scan HTTPS  Advanced User Applications Intrusion Prevention None Traffic Shaping Policy User's policy applied                                                                                                    |                   | Synchronized Securi<br>Minimum Source<br>GREEN<br>Block clients<br>Minimum Destine                                                                | ty A<br>HB Permitt<br>D YELLOW<br>with no hea                                              | red:<br>No Restriction<br>artbeat<br>mitted:<br>No Destriction                               | NAT & Routing  Rewrite source Use Gateway Sp Use Outbound Addre  MASQ MASQ                                                                                         | address (Masquerading)<br>becific Default NAT Policy<br>ess                                                                |
| Iware Scanning ▲ Scan FTP Scan HTTP Decrypt & Scan HTTPS Advanced User Applications Intrusion Prevention ▲ None Traffic Shaping Policy User's policy applied Web Policy ▲                                                                                                    |                   | Synchronized Securi<br>Minimum Source<br>GREEN<br>Block clients<br>Minimum Destine<br>GREEN<br>Block request                                      | ty A<br>HB Permitt<br>) YELLOW<br>with no hea<br>tion HB Per<br>) YELLOW<br>to destinat    | ed:<br>• No Restriction<br>artbeat<br>• No Restriction<br>tion with no heartbeat             | NAT & Routing  Rewrite source Use Gateway Sp Use Outbound Addre MASQ MASQ Interface D                                                                              | address (Masquerading)<br>becific Default NAT Policy<br>ess<br>efault IP)                                                  |
| Iware Scanning  Scan FTP Scan HTTP Decrypt & Scan HTTPS  Advanced User Applications Intrusion Prevention None Traffic Shaping Policy User's policy applied Web Policy None None                                                                                                    |                   | Synchronized Securi<br>Minimum Source<br>GREEN<br>Block clients<br>Minimum Destina<br>GREEN<br>GREEN<br>GREEN<br>Block reques                     | ty A<br>HB Permitt<br>YELLOW<br>with no hea<br>ation HB Per<br>YELLOW<br>to destinat       | ed:<br>• No Restriction<br>artbeat<br>rmitted:<br>• No Restriction<br>tion with no heartbeat | NAT & Routing  Rewrite source Use Outbound Addre MASQ MASQ Interface D Primary Gateway                                                                             | address (Masquerading)<br>becific Default NAT Policy<br>ess<br>efault IP)                                                  |
| Ilware Scanning  Scen FTP Scen HTTP Decrypt & Scen HTTPS  Advanced User Applications Intrusion Prevention None Traffic Sheping Policy User's policy applied Web Policy None None Apply Web Category based Traffi                                                                                                    | ic Shaping Pol    | Synchronized Securi<br>Minimum Source<br>GREEN (<br>Block clients<br>Minimum Destina<br>GREEN (<br>Block reques                                   | ty A<br>HB Permitt<br>YELLOW<br>with no hea<br>ation HB Per<br>YELLOW<br>t to destinat     | ed:<br>No Restriction<br>artbeat<br>rmitted:<br>No Restriction<br>tion with no heartbeat     | NAT & Routing  Rewrite source Use Gateway Sp Use Outbound Addre MASQ MASQ (Interface D Primary Gateway None                                                        | address (Masquerading)<br>becific Default NAT Policy<br>ess<br>efault IP)                                                  |
| Advanced User Applications Intrusion Prevention Traffic Shaping Policy User's policy applied Web Policy None None Advanced None Apply Web Category based Traffi Application Control                                                                                                    | ic Shaping Pol    | Synchronized Securi<br>Minimum Source<br>GREEN (<br>Block clients<br>Minimum Destina<br>GREEN (<br>Block reques                                   | ty A<br>HB Permitt<br>YELLOW<br>with no hea<br>ation HB Per<br>YELLOW<br>to destinat       | ed:<br>No Restriction<br>artbeat<br>rmitted:<br>No Restriction<br>tion with no heartbeat     | NAT & Routing Rewrite source Use Gateway Sp Use Outbound Addre MASQ MASQ [interface D Primary Gateway None Backup Gateway                                          | address (Masquerading)<br>becific Default NAT Policy<br>ess<br>efault IP)                                                  |
| Advanced User Applications Intrusion Prevention Vone Traffic Shaping Policy User's policy applied Web Policy None Anne Anne Anne Anne Anne Anne Anne A                                                                                                    | ic Shaping Pol    | Synchronized Securi<br>Minimum Source<br>GREEN<br>Block clients<br>Minimum Destina<br>GREEN<br>GREEN<br>Block reques                              | ty A<br>HB Permitt<br>YELLOW<br>with no hear<br>ation HB Per<br>YELLOW<br>t to destinat    | ed:<br>No Restriction<br>artbeat<br>rmitted:<br>No Restriction<br>tion with no heartbeat     | NAT & Routing Rewrite source Use Gateway Sp Use Outbound Addre MASQ MASQ (Interface D Primary Gateway None Backup Gateway None                                     | address (Masquerading)<br>becific Default NAT Policy<br>ess<br>efault IP)                                                  |
| Advanced User Applications Intrusion Prevention Vone Traffic Shaping Policy User's policy applied Web Policy None Apply Web Category based Traffi Application Control Apply Web Category based Traffi Application Control                                                                                           | ic Shaping Pol    | Synchronized Securi<br>Minimum Source<br>GREEN<br>Block clients<br>Minimum Destine<br>GREEN<br>GREEN<br>Block reques                              | ty A<br>HB Permitt<br>YELLOW<br>with no hea<br>stion HB Per<br>YELLOW<br>t to destinat     | ed:<br>No Restriction<br>artbeat<br>rmitted:<br>No Restriction<br>tion with no heartbeat     | NAT & Routing  Rewrite source Use Gateway Sp Use Outbound Addre MASQ MASQ (Interface D Primary Gateway None Backup Gateway None DSCP Marking                       | address (Masquerading)<br>becific Default NAT Policy<br>ess<br>efault IP)                                                  |
| Ilware Scanning ▲ Scan FTP Scan HTTP Decrypt & Scan HTTPS Advanced User Applications Intrusion Prevention ▲ None Traffic Shaping Policy User's policy applied Web Policy ▲ None Apply Web Category based Traffi Application Control ▲ Video Download Filter ✓ Apply Application-based Traffic                       | ic Shaping Policy | Synchronized Securi<br>Minimum Source<br>GREEN<br>GREEN<br>Block clients<br>Minimum Destine<br>GREEN<br>GREEN<br>GREEN<br>GREEN<br>GREEN<br>GREEN | ty A<br>HB Permitt<br>D YELLOW<br>with no hea<br>ation HB Per<br>D YELLOW<br>t to destinat | ed:<br>• No Restriction<br>artbeat<br>mitted:<br>• No Restriction<br>tion with no heartbeat  | NAT & Routing  Rewrite source Use Gateway Sp Use Outbound Addre MASQ MASQ (Interface D Primary Gateway None Backup Gateway None DSCP Marking Select DSCP Marking   | address (Masquerading)<br>pecific Default NAT Policy<br>ess<br>refault IP)                                                 |
| Ilware Scanning ▲ Scen FTP Scen HTTP Dervpt & Scen HTTPS AdVanced User Applications Intrusion Prevention ▲ None Traffic Shaping Policy User's policy applied Web Policy ▲ None Apply Web Category based Traffic Application Control ▲ Video Download Filter ✓ Apply Application-based Traffic                       | ic Shaping Policy | Synchronized Securi<br>Minimum Source<br>GREEN (<br>Block clients<br>Minimum Destina<br>GREEN (<br>Block reques                                   | ty A<br>HB Permitt<br>YELLOW<br>with no hea<br>ation HB Per<br>YELLOW<br>to destinat       | ed:<br>No Restriction<br>artbeat<br>rmitted:<br>No Restriction<br>tion with no heartbeat     | NAT & Routing  Rewrite source Use Gateway Sp Use Outbound Addre MASQ MASQ (Interface D Primary Gateway None Backup Gateway None DSCP Marking Select DSCP Marking   | address (Masquerading)<br>becific Default NAT Policy<br>ess<br>efault IP)                                                  |
| Ilware Scanning ▲ Scan FTP Scan HTTP Decrypt & Scan HTTPS Advanced User Applications Intrusion Prevention ▲ None Traffic Shaping Policy User's policy applied Web Policy ▲ None Apply Web Category based Traffic Application Control ▲ Video Download Filter ✓ Apply Application-based Traffic Log Traffic          | ic Shaping Policy | Synchronized Securi<br>Minimum Source<br>GREEN<br>GREEN<br>GREEN<br>GREEN<br>GREEN<br>GREEN<br>GREEN<br>GREEN<br>GREEN<br>GREEN<br>GREEN<br>GREEN | ty A<br>HB Permitt<br>D YELLOW<br>with no hea<br>ation HB Per<br>D YELLOW<br>t to destinat | red:<br>• No Restriction<br>artbeat<br>mitted:<br>• No Restriction<br>tion with no heartbeat | NAT & Routing  Rewrite source Use Gateway Sp Use Outbound Addre MASQ MASQ (Interface D Primary Gateway None Backup Gateway None DSCP Marking Select DSCP Marking   | address (Masquerading)<br>pecific Default NAT Policy<br>ess<br>efault IP)                                                  |
| Iware Scanning ▲ Scan HTTP Decrypt & Scan HTTP Decrypt & Scan HTTP Advanced User Applications Intrusion Prevention ▲ None Traffic Shaping Policy User's policy applied Web Policy ▲ None Apply Web Category based Traffic Application Control ▲ Video Download Filter ✓ Apply Application-based Traffic Log Traffic | ic Shaping Policy | Synchronized Securi<br>Minimum Source<br>GREEN<br>Block clients<br>Minimum Destine<br>GREEN<br>Block reques                                       | ty A<br>HB Permitt<br>YELLOW<br>with no hea<br>ation HB Per<br>YELLOW<br>t to destinat     | ed:<br>No Restriction<br>artbeat<br>mitted:<br>No Restriction<br>tion with no heartbeat      | NAT & Routing  Rewrite source  Use Gateway Sp Use Outbound Addre  MASQ MASQ (Interface D Primary Gateway None Backup Gateway None DSCP Marking Select DSCP Marking | address (Masquerading)<br>becific Default NAT Policy<br>ess<br>efault IP)                                                  |

Click **Save** to save the firewall rule for application control.

## **Copyright Notice**

Copyright 2015-2016 Sophos Limited. All rights reserved.

Sophos is a registered trademark of Sophos Limited and Sophos Group. All other product and company names mentioned are trademarks or registered trademarks of their respective owners.

No part of this publication may be reproduced, stored in a retrieval system, or transmitted, in any form or by any means, electronic, mechanical, photocopying, recording or otherwise unless you are either a valid licensee where the documentation can be reproduced in accordance with the license terms or you otherwise have the prior permission in writing of the copyright owner.